## WindowsXP でユーザーパスワードを変更する手順

パソコンやデータの利用を(許可された)特定の人に限定する基本的な方法として、ユーザーIDとパスワードによる認証 があります。一般的に、ユーザーIDを頻繁に変更することはありませんが、パスワードは定期的に変更すべきであると言わ れています。今回はWindowsXP(Home, Professional)におけるパスワードの変更手順を紹介します。

①「スタート」ボタンをクリックして「コントロールパネル」を選択します。

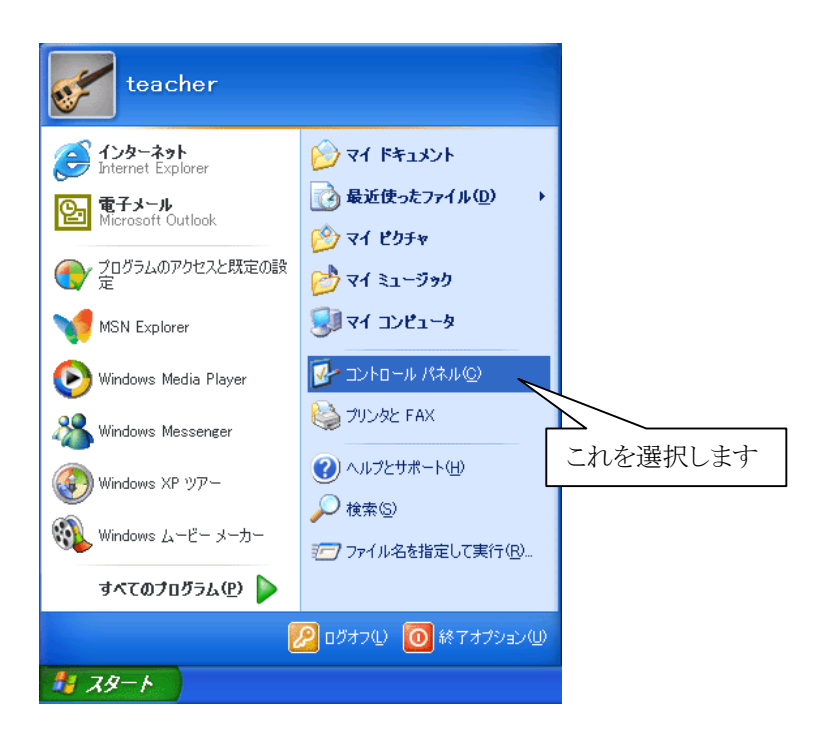

②コントロールパネルから「ユーザーアカウント」をクリックして開きます。

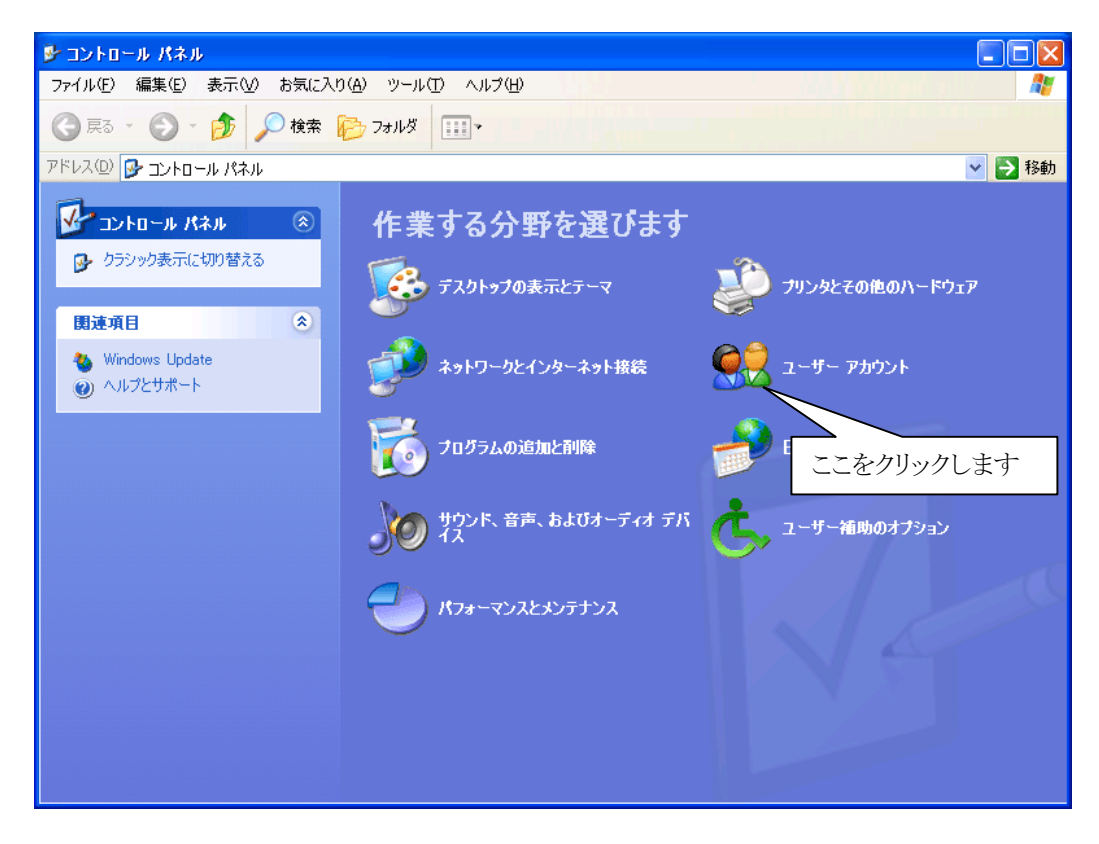

③「ユーザーアカウント」からパスワードを変更したいユーザーID をクリックして選択します。

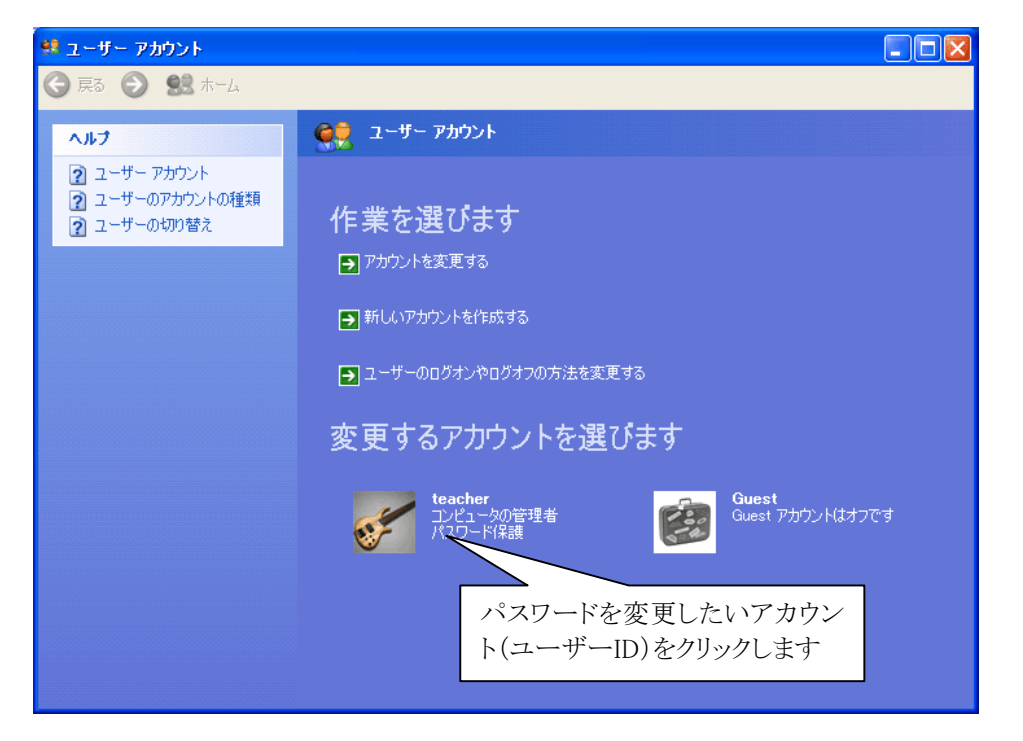

④以下のような画面が表示されますので、「パスワードを変更する」をクリックします。なお、パスワードを設 定していないユーザーアカウントが選択された場合は「パスワードを作成する」をクリックします。

| 🕺 ユーザー アカウント                                     |                                                                                                    |
|--------------------------------------------------|----------------------------------------------------------------------------------------------------|
| Ġ हुठ 📀 🕵 म-८                                    |                                                                                                    |
| <ul> <li>              会             ・</li></ul> | アカウントの何を変更しますか?         3 名前を変更する         1 パスワードを変更する         2 パスワードを削除する         1 パスワードを削除する         1 四像を変更する         2 四像を変更する         3 アカウントの種類を変更する         3 .NET Passport を使用するためにアカウントをセットアップする |
|                                                  |                                                                                                    |
|                                                  |                                                                                                    |

⑤以下のような画面が表示されますので、「現在のパスワードの入力」欄に今までのパスワードを、「新しいパ スワードの入力」欄と「新しいパスワードの確認入力」欄に新しいパスワードを入力して「パスワードの変更」 をクリックします。

| 🕺 ユーザー アカウント |                                                                                                    |
|--------------|----------------------------------------------------------------------------------------------------|
| Ġ 戻る 🕥 😫 ホーム |                                                                                                    |
| ヘルプ          | パスワードを変更します<br>現在のパスワードの入力:<br>●●●●●●●●●●●●●●●●<br>新しいパスワードを入力                                                                                                    |
| ▲ VY2-LOI#4+ | 新しいパマワードの入力:<br>●●●●●●●●●●●●●●●                     新しいパスワードを入力                                                                                                    |
|              | 新しいパスワードの確認入力:<br>(パスワードに大文字が含まれる場合は、ログオンするたびに同じようにパスワードを入力する必要があります。<br>パスワードのヒントとして使う単語や語句の入力:<br>パスワードのヒントはこのコンピュータを使用するすべての人が見ることができます。<br>パスワードの変更(2) キャンセル<br>ここをクリック |